<u>在 Windows 以 USB 方式安裝及連接 PIXMA Pro-200 打印機(以 Windows 10 作示範)</u> Installing PIXMA Pro-200 on Windows via USB connection (Use Windows 10 as example)

\*\*注意: 安裝驅動程式前請勿接駁 USB 線,以免系統發生錯誤\*\* \*\* Please DO NOT connect the USB cable until the installation screen asked to do so\*\*

下載及安裝步驟

Driver download and installation procedure

- 點擊以下連結下載有關之驅動程式:
   Click below link to download printer driver: <u>https://hk.canon/en/support/pixma%20pro-200/model</u>
- 選擇並下載以下檔案
   Choose and download below files
   PRO-200 Printer Driver Ver.x.xx (Windows)
- 3. 按〔下一步〕

## Click [Next]

| 歡迎         |                                                              | ×  |
|------------|--------------------------------------------------------------|----|
| The second | 歡迎進入印表機驅動程式安裝程式。本程式將在您的電腦_<br>安裝印表機驅動程式。                     | E  |
|            | 執行安裝前,諸從電腦斷開印表機電纜線,並退出所有正在<br>運行的程式。                         | Ŧ  |
| P.P.       | 若要退出運行中的程式,請按一下 [取消] 並暫時退出安裝<br>式。                           | Ŧ  |
|            | 警告:本程式受版權法和國際公約保護。                                           |    |
|            | 未經授權擅自複製或散佈本電腦程式著作之全部或部分,<br>導致嚴厲的民事和刑事處分,且將被依法提起最大範圍的<br>訴。 | 新日 |
| 語言         | 下一步(10) > 取消                                                 |    |

4. 選擇〔亞洲〕,按〔下一步〕

Select [Asia], click [Next]

| 挥居住地 |                                        |  |
|------|----------------------------------------|--|
|      | 居住地迎:                                  |  |
|      | 美國,加拿大,拉丁美洲<br>歐洲,中東,非洲<br>亞洲<br>太平洋地區 |  |
|      |                                        |  |
| att  |                                        |  |
|      |                                        |  |

5. 按〔是〕

Click [Yes]

| 於交牙而     | 使用者授權合約                                                                                                    | ^                                                                 |
|----------|----------------------------------------------------------------------------------------------------|-------------------------------------------------------------------|
| 注意       | :在安裝本官方授權軟體前,諸您閱讀本文件。                                                                                                    |                                                                   |
| 本約其資軟示(神 | 用授權合約是您(個人或實體)與 Canon Inc. 之間的接<br>),是關於(i)隨同本合約提供給您的軟體程式、相關<br>[新(統稱「軟體」), (ii)軟體或 Canon 噴墨印表機(簡<br>]或印表機的韌體更新(簡稱「資料更新」),及(iii)隨<br>[及其更新線上提供用於列印的數位格式之文字、影作<br>[軟體陰外)(簡稱「內容資料」)的合約。以後提及的 | 部 都合約(簡稱「合 的電子或線上手冊及 稱「印表機」)的其他 同本合約提供或使用該 象、圖示和其他視覺表 軟體、資料更新和內 》 |
| 加里       | 接受協定,按一下 [是]。如按一下 [否],印表機驅動                                                                                                    | 14] 14] 14] 14] 14] 14] 14] 14] 14] 14]                           |

6. 選擇〔透過 USB 使用印表機 (U) 〕,按〔下一步〕

Select [Use the printer via USB], click [Next]

| 連接方法 |                                                                                                    | × |
|------|----------------------------------------------------------------------------------------------------|---|
|      | <ul> <li>選擇印表機連接方法。</li> <li>透過 USB 使用印表機(U)<br/>選擇該選項可以透過 USB 使用印表機。</li> <li>透過有線 LAN 連接使用印表機(I)<br/>選擇該選項可以透過有線 LAN 連接使用印表機。</li> <li>透過 Wi-Fi 連接使用印表機(W)<br/>選擇該選項可以透過 Wi-Fi 連接使用印表機。</li> </ul> |   |
|      | 下一步(11) > 取消                                                                                                    |   |

7. 使用 USB 線連接電腦及打印機,開啟印表機,並等待電腦偵測及安裝

Connect the printer and the computer using the USB cable, turn on printer, wait for printer detection

| 連接電纜線 |                                                        | × |
|-------|--------------------------------------------------------|---|
|       | 一 按以下步驟操作。<br>1. 使用 USB 電纜線連接印表機和電腦,並開啟印表機。            |   |
|       | 2 諸等待直至偵測到印表機。                                         |   |
|       | 2. 調子內量主角(約3)24-26.28<br>值測可能需要一段時間。值測完成後本視窗將自動關<br>閉。 |   |
|       |                                                        |   |
|       | ( 取)为                                                  |   |

8. 正在註冊印表機驅動程式,請稍候

Registering the printer driver, please wait

| 安裝          |  |
|-------------|--|
| 正在註冊印表機驅動程式 |  |
|             |  |

9. 安裝完成,按〔完成〕

Driver installation was completed, click [Finish]

| 安裝完成           |        |                       |       | $\times$ |
|----------------|--------|-----------------------|-------|----------|
|                | 安裝已完成。 |                       |       |          |
|                | 型號: ]  | PRO- <b>na</b> senies |       |          |
| ▶ 設定為預設印表機(U)  |        |                       |       |          |
| 說明( <u>H</u> ) |        |                       | 完成(C) |          |

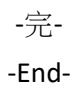